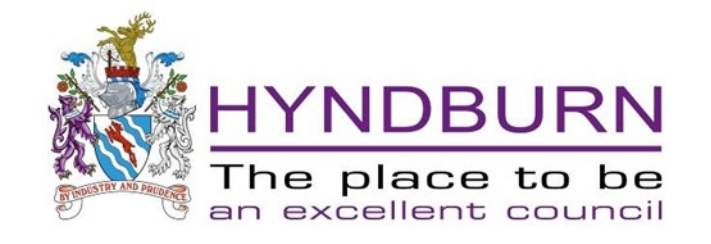

### Planning Application Search From 02/09/2023

We have a new search facility which is much easier to use but if you spend a few minutes reading this it will help you find some of the new features.

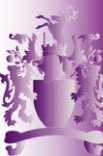

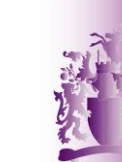

# This is how to search on the new planning search system

 From the Hyndburn Borough Council homepage

hyndburnbc.gov.uk

Scroll down to the Planning & Environment screen

Click on the View Applications text

### Planning & Planning & Environment View Applications | Do you need planning permission | Apply for Planning | Planning Policy | Online mapping | Building Control | more

### This page opens: Click Search for planning applications

| PLANNING APPLICATION SEARCH Home   Planning Application Search                                                                                                    |
|----------------------------------------------------------------------------------------------------|
| We have a new search facility with different methods to locate a planning application.                                                                                                    |
| Search for planning applications                                                                                                    |
| You can also follow use our <b>online mapping system instructions</b> and search by address to list any applications.                                                                                                    |
| To comment on any application, e-mail <b>planning@hyndburnbc.gov.uk,</b> or write to –                                                                                                    |
| Development Management Department<br>Hyndburn Borough Council<br>Scaitcliffe House<br>Ormerod Street<br>Accrington<br>BB5 OPF                                                                                                    |
| Please note, we do not acknowledge receipt of comments on planning applications. Any comments are taken into account by the Planning Officer concerned and summarised in the report, which will be placed on the application file. |
| For further information on how to search, follow Help with Planning Application Searches.                                                                                                    |
| For further information on how to search click here                                                                                                    |

### This page opens:

Enter a search term. It can be application number, address, part of an address or post code. To do a general search use 11/ as the three characters required.

| HYNDBURN<br>The place to be<br>an excellent council      | Planning Search Local Consultations Manage Cookies                                                                                           | **                                       |
|----------------------------------------------------------|----------------------------------------------------------------------------------------------------|------------------------------------------|
| Planning Search                                          |                                                                                                    |                                          |
| Search for:<br>Planning applications<br>Planning appeals | Type a keyword, address, postcode or reference number in the box below.         Search       Advanced search         Use my current location | A CONTRACTOR                             |
| Any status                                               |                                                                                                    | A. A. A. A. A. A. A. A. A. A. A. A. A. A |
| APPEAL DECIDED APPEAL LODGED                             |                                                                                                    | No. 10                                   |
| APPEAL WITHDRAWN                                         |                                                                                                    |                                          |

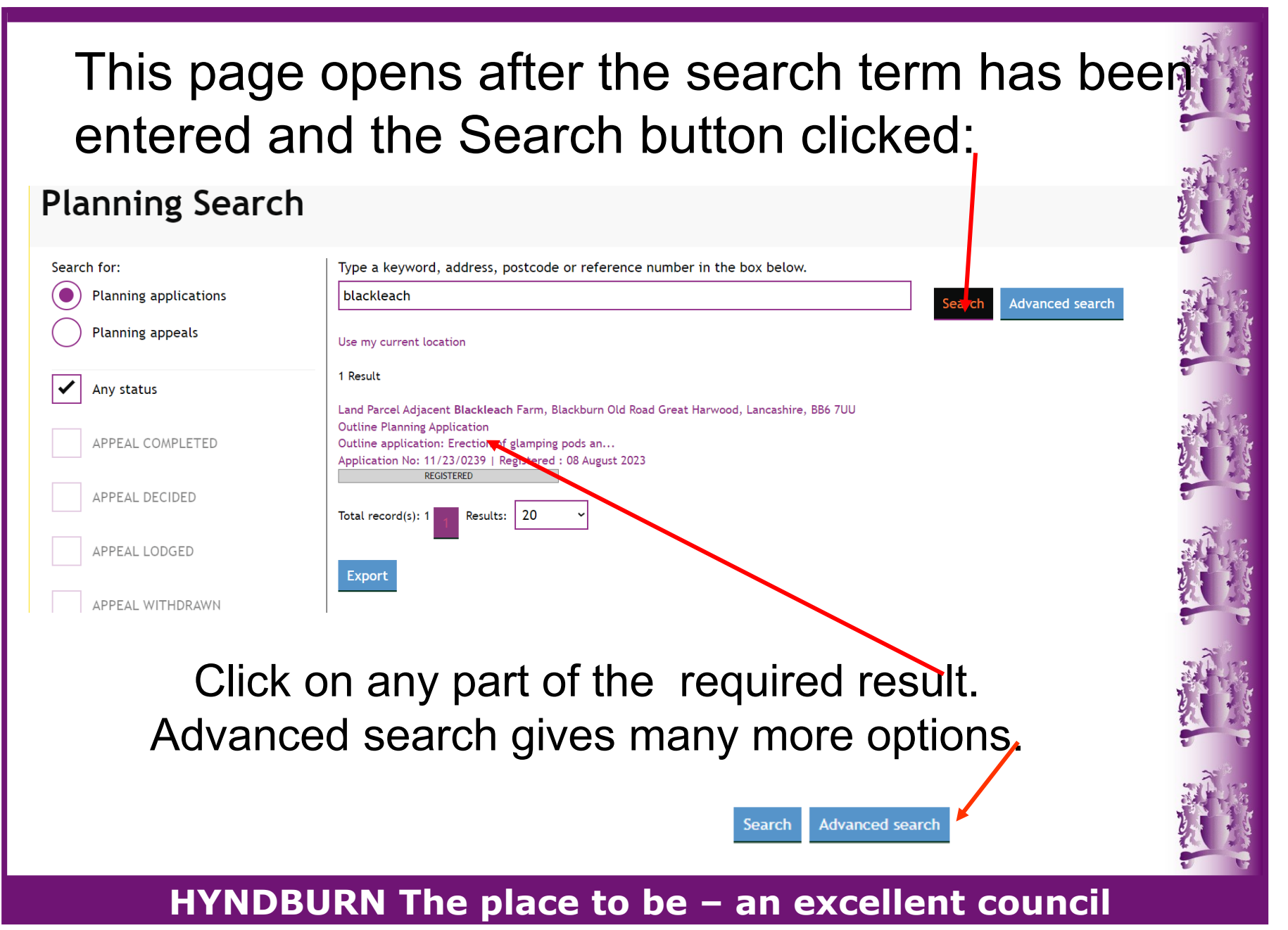

#### 

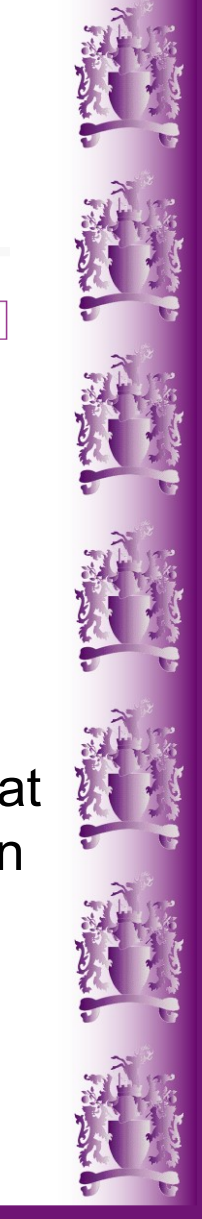

### If you don't get any results

| Search for:           | Type a keyword, address, postcode or reference number in the box below. |  |  |  |
|-----------------------|-------------------------------------------------------------------------|--|--|--|
| Planning applications | King st                                                                 |  |  |  |
| Planning appeals      | Use my current location                                                 |  |  |  |
| ✓ Any status          | No results found.                                                       |  |  |  |
|                       |                                                                         |  |  |  |

If you get the message - No results found: Scroll down the page until you see the boxes at the left of the page to select a date range and choose a longer time span.

The default search is Past year. For older applications the settings at the side of the page need changing. There is further explanation on the following pages.

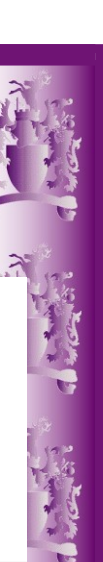

## After you have at least one search result to choose from and you have clicked on the one you want this page opens:

Planning application: 11/23/0239

REGISTERED: Under Assessment

Outline Planning Application | Outline application: Erection of glamping pods an... Land Parcel Adjacent Blackleach Farm, Blackburn Old Road Great Harwood, Lancashire, BB6 7UU

| Overview   | Documents [13] | Related applications [3]                                                                                                    |
|------------|----------------|----------------------------------------------------------------------------------------------------|
| Applicati  | ion details    |                                                                                                    |
| Proposal   |                | Outline application: Erection of glamping pods and reception<br>building including access and layout (re-submission of applica<br>tion 11/22/0401). |
| Applicant  |                | Mr Ian Robinson                                                                                                    |
| Site deta  | ails           |                                                                                                    |
| Co-ordinat | tes            | Easting: 372389 Northing: 432808                                                                                                    |

| Registered          | 08 August 2023                  |
|---------------------|---------------------------------|
| Consultation Period | 02 August 2023 - 24 August 2023 |
| Neighbours notified | 02 August 2023                  |
| Consultees notified | 03 August 2023                  |
| Decided             |                                 |
| Appeal submitted?   | No                              |

To see the documents, click on the Documents tab

### HYNDBURN The place to be – an excellent council

Timeline

Planning application : 11/23/0239

REGISTERED: Under Assessment

Outline Planning Application | Outline application: Erection of glamping pods an... Land Parcel Adjacent Blackleach Farm, Blackburn Old Road Great Harwood, Lancashire, BB6 7UU

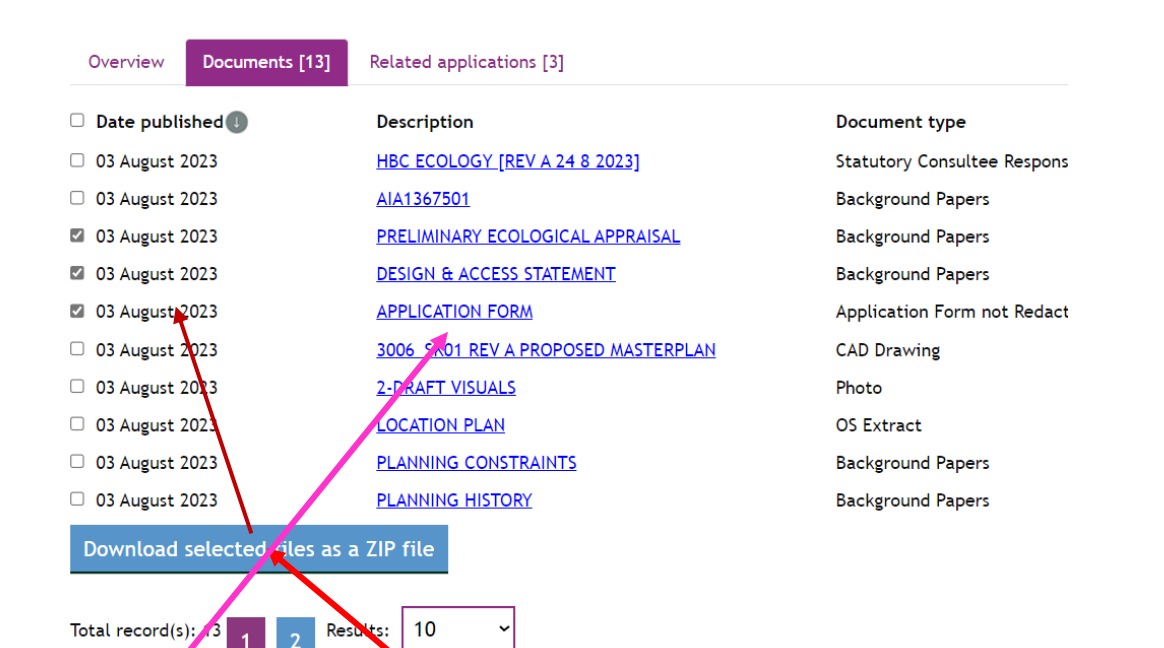

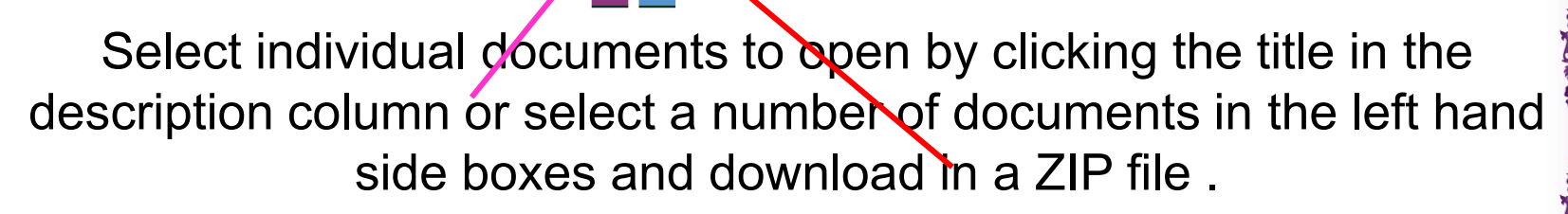

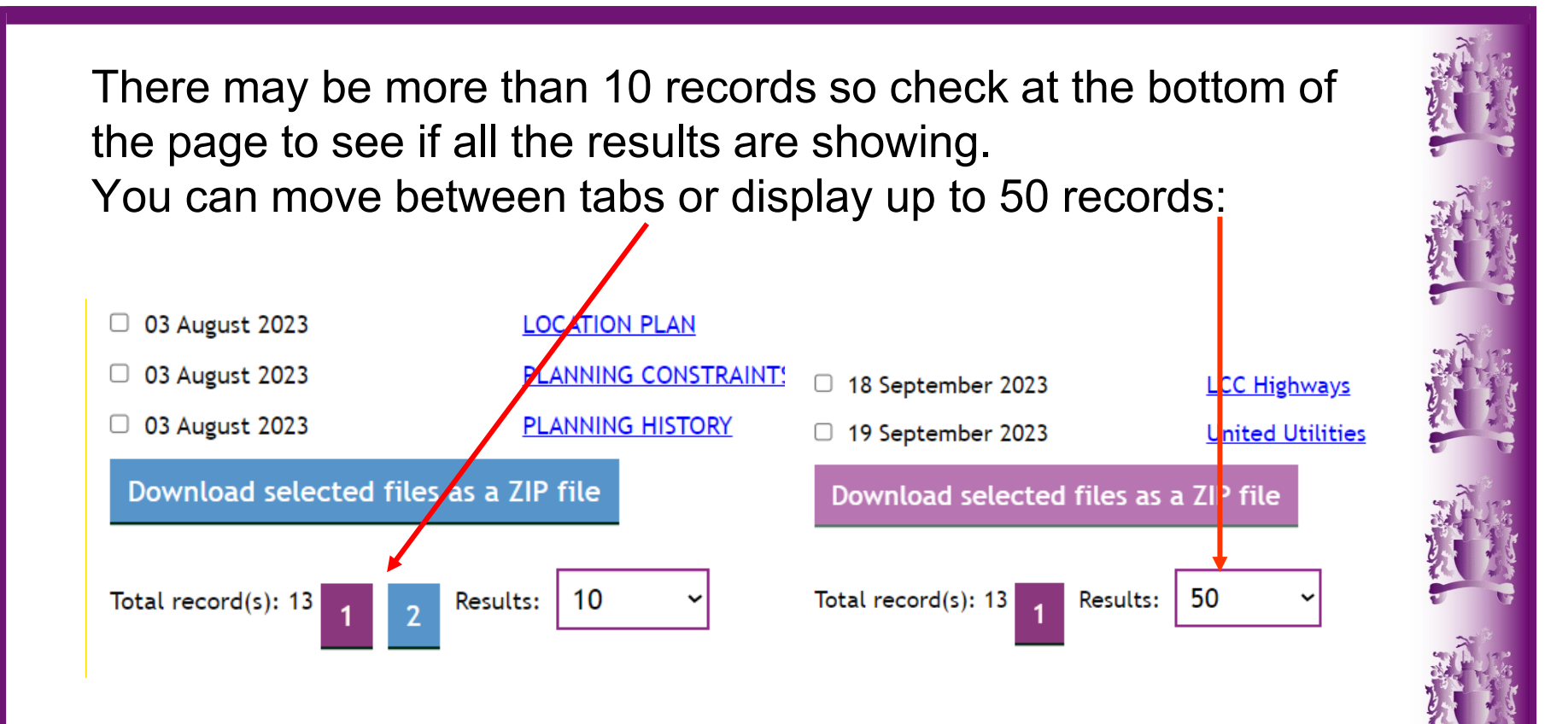

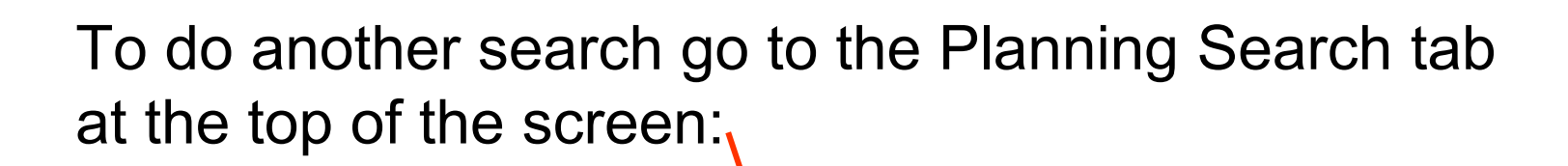

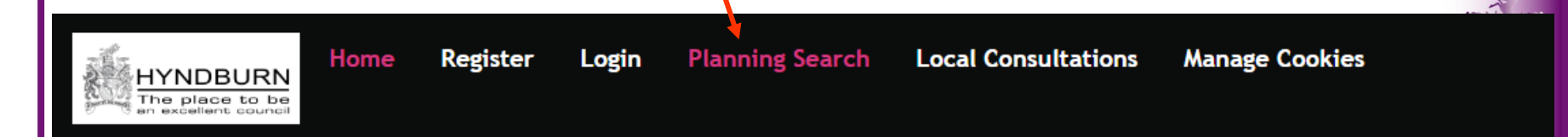

Planning application : 11/23/0373

REGISTERED: Under Consultation

Full Planning Application | Householder: retention of fencing above boundary w... 152 Belthorn Road, Belthorn, Lancashire, BB1 2NN

The default search is Past year. For older applications the settings at the side of the page need changing: See next page.

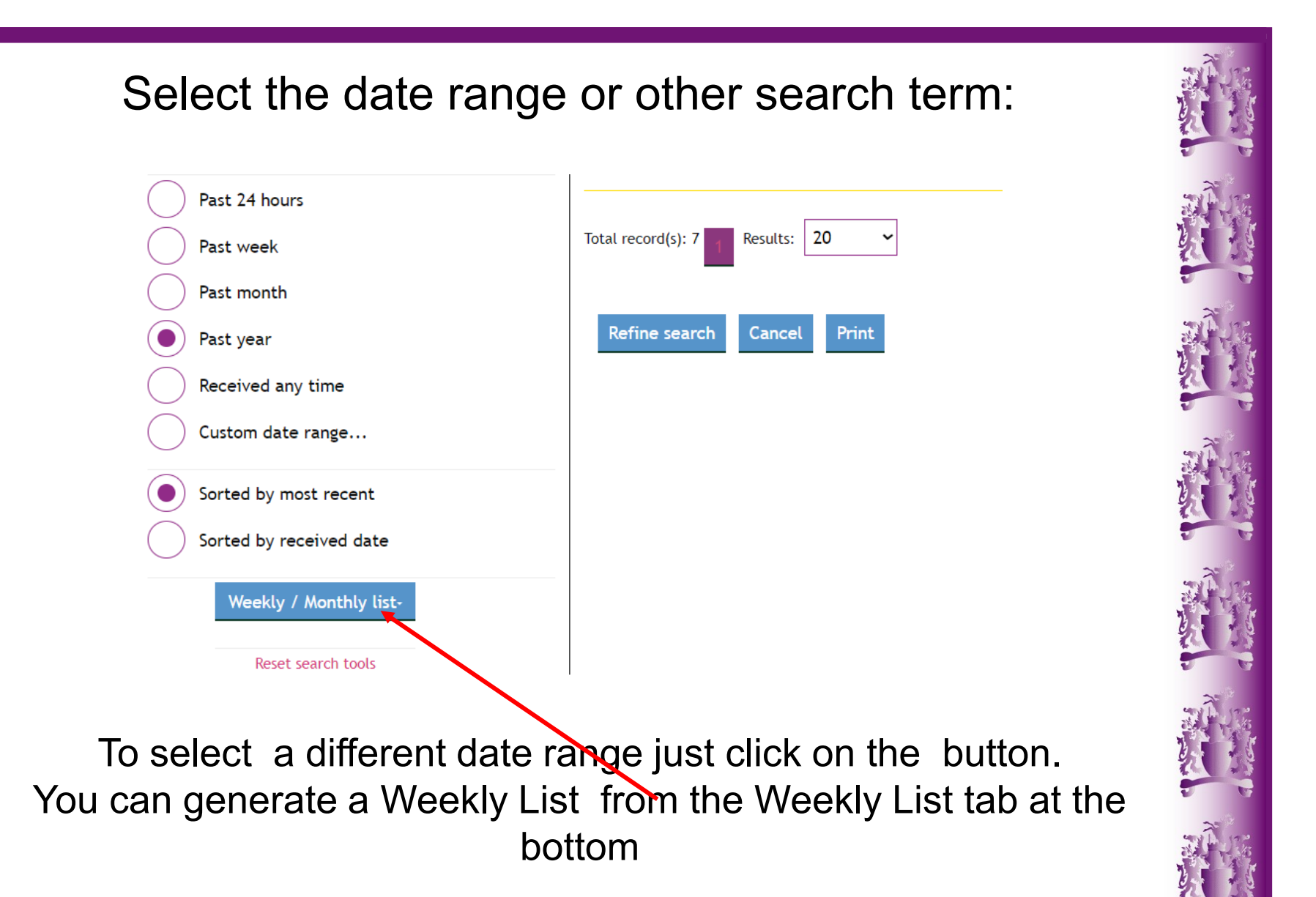

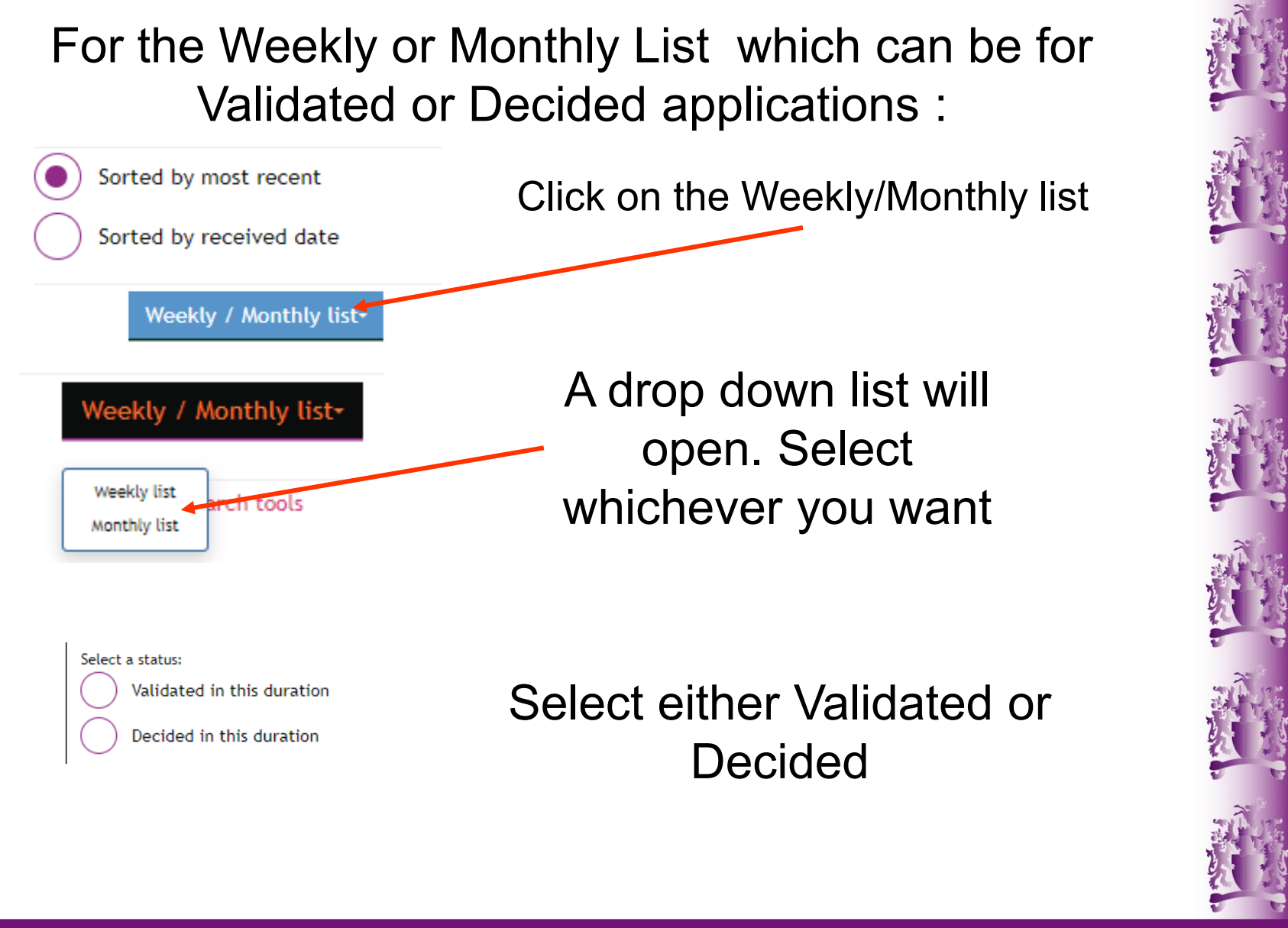

There is a list which you can select or you can choose a custom date. Choose between Validated or Decided. Use one of the pre-selected dates in the drop-down box. Which is selected by clicking the small arrow Weekly list search for Planning application:

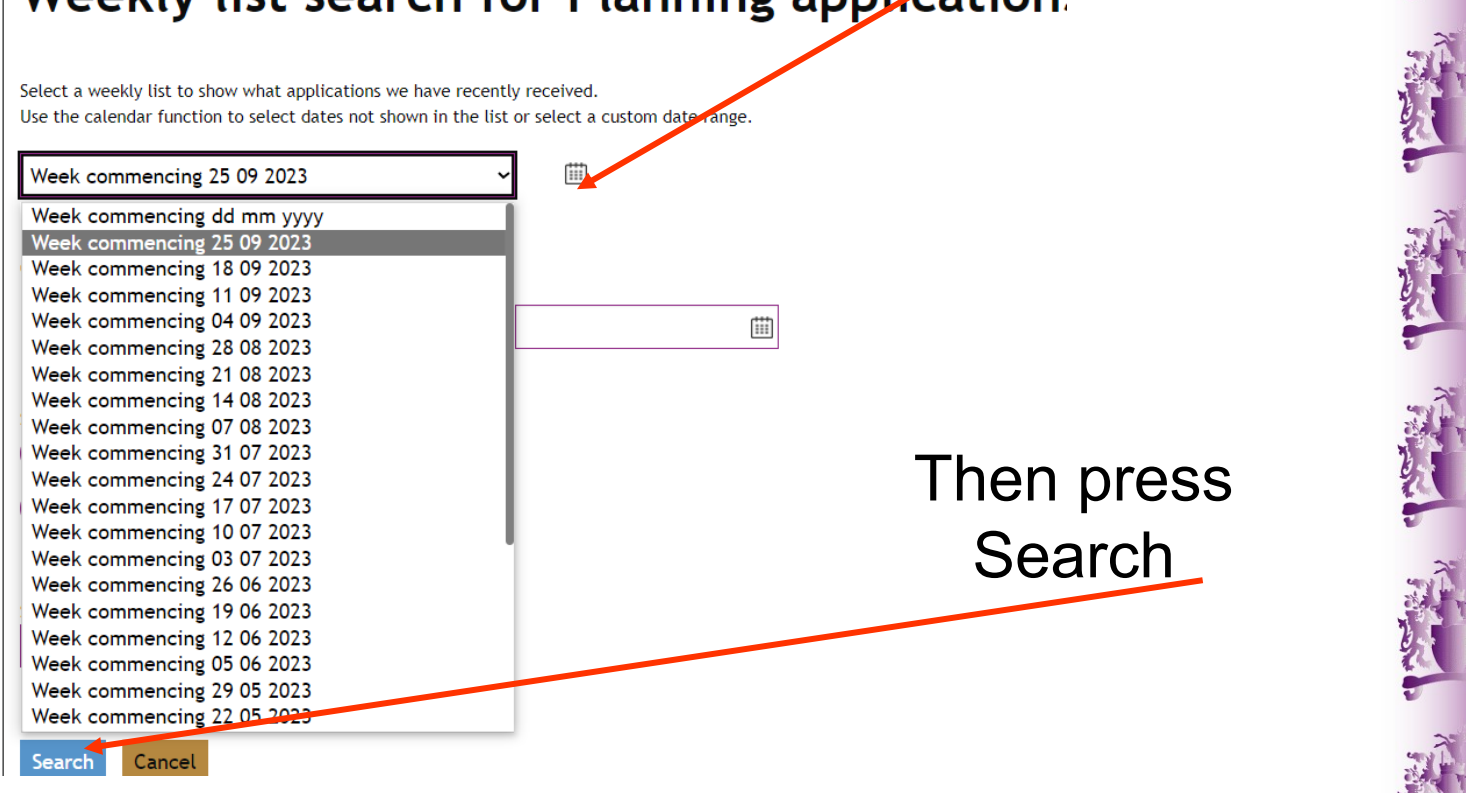

### This now generates a Weekly List. You can click on any application Reference No. to view it.

| Status : Validated in this dura | tion       |                  |                                                                                  |                                                                    |                   |
|---------------------------------|------------|------------------|----------------------------------------------------------------------------------|--------------------------------------------------------------------|-------------------|
| 7 Results                       |            |                  |                                                                                  |                                                                    |                   |
| Reference No. 11                | Status     | Development type | Description 1                                                                    | Address                                                            | Date received     |
| 11/23/0386                      | REGISTERED | Unknown          | Works to TPO: 1974/1 France<br>Street, Church to remo <u>read</u><br><u>more</u> | 9 Church Bank, Church,<br>Accrington, BB5 4JQ                      | 29 September 2023 |
| <u>11/23/0384</u>               | REGISTERED | Unknown          | Non Material Amendment: To<br>the planning permssion<br><u>read more</u>         | Land at Miller Fold, Accrington                                    | 27 September 2023 |
| <u>11/23/0385</u>               | REGISTERED | Unknown          | Householder: Raised levels of<br>rear garden to creat <u>read</u><br><u>more</u> | 16 Leyburn Close, Accrington,<br>Lancashire, BB5 6SE               | 27 September 2023 |
| 11/23/0380                      | REGISTERED | Unknown          | Discharge of Conditions: 6<br>(Surface and Foul Water<br><u>read more</u>        | Wooley Lane Farm, Wooley<br>Lane, Baxenden, Accrington,<br>BB5 2EA | 25 September 2023 |
| <u>11/23/0381</u>               | REGISTERED | Unknown          | Householder: Erection of single<br>storey side extens <u>read</u><br><u>more</u> | Land to the South of Stanhill<br>Road, Knuzden                     | 25 September 2023 |
| 11/23/0382                      | REGISTERED | Unknown          | Full: Change of use to part of existing, vacant gr <u>read</u><br>more           | The Storage Works, Heys Lane,<br>Great Harwood, BB6 7UA            | 25 September 2023 |
| <u>11/23/0346</u>               | REGISTERED | Unknown          | Non-material amendment:<br>Removal of set back at gro<br><u>read more</u>        | 10 Buttermere Drive,<br>Oswaldtwistle, BB5 4RE                     | 25 August 2023    |
| Total record(s): 7 1 Result:    | s: 20 🗸    |                  |                                                                                  |                                                                    |                   |

Refine search Cancel Print

You can Print the result as a pdf but the links in the reference number will no longer work

Please use this link to go directly to the Planning Search page

Planning Search (hyndburnbc.gov.uk)

Currently the applications go back to 1997 but there will be more records and extra features added over the next few weeks.

If you need help please email planning@hyndburnbc.gov.uk

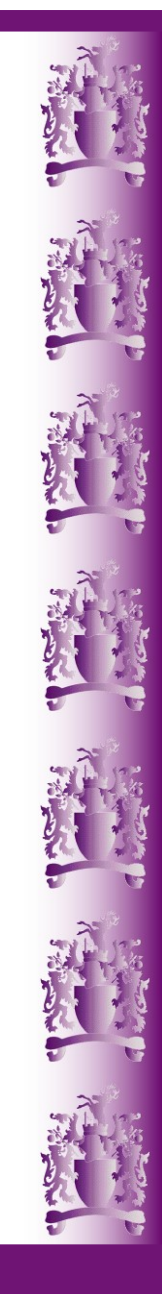